#### SAMPLER INTERFACE SYSTEM Version 03.03

## **1.0 INTRODUCTION**

The new IMPROVE particulate sampler is controlled by a TERN 16-bit controller. A program written in C/C++ is downloaded into the controller. The programmed controller is responsible for the following aspects of the particulate sampler.

- 1. Provide the site operator a status of current sampler operations.
- 2. Provide the site operator an interface for taking initial and final measurements of the filter pack.
- 3. Provide options for sampling protocols and filter types.
- 4. Switch on and off the filter solenoids and pump relays.
- 5. Take and record differential pressure and vacuum transducer for each of the modules.
- 6. Take and record ambient temperature and relative humidity,
- 7. Download the measurements to a removable media (Serial Flash Module).

## 2.0 TERMINAL

The sampler's program is accessed through the Two Technologies terminal located in the controller module (See Figure 1). The terminal consists of a LCD and a twenty-button keypad. See Figure 2 for the layout of the Terminal. The LCD is a 4 line, 20 character long display. When the sampler is in the "normal" mode, the LCD will display the current status of the sampler modules. All functions of the sampler are setup using menus and sub menus.

The rest of this manual will discuss the sampler's menu system. The manual is sections are as follows:

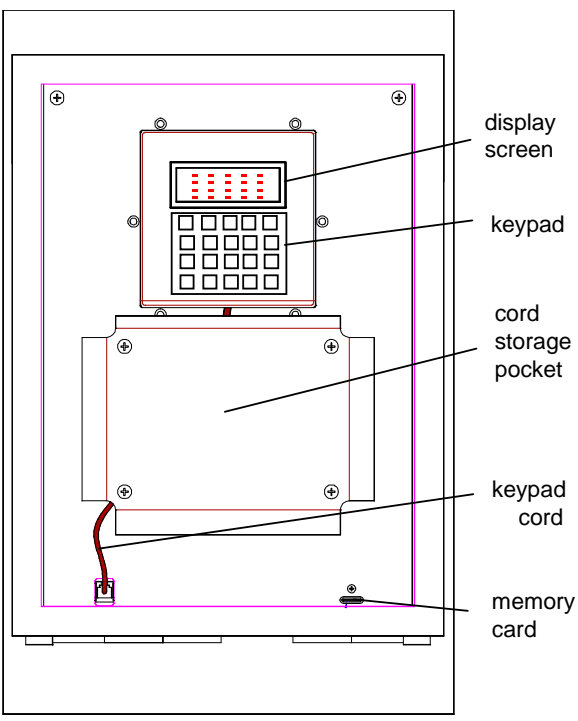

Figure 1

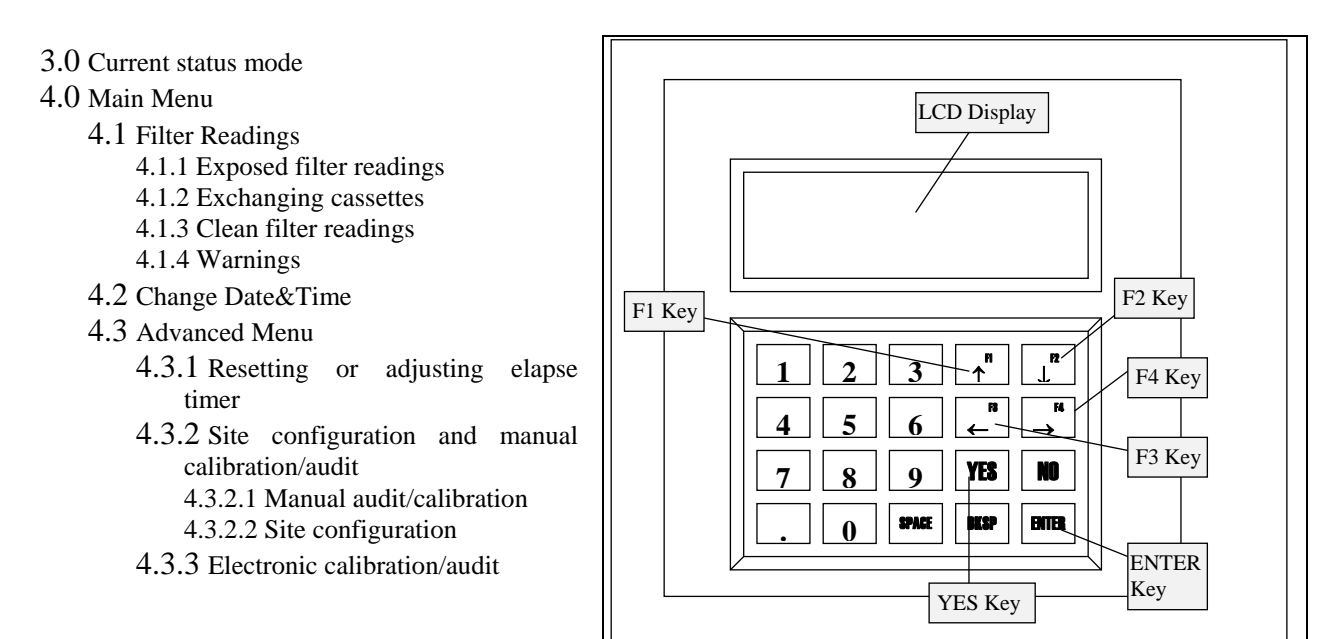

#### 3.0 CURRENT STATUS MODE

# Figure 2: Terminal

When the sampler is in AUTO MODE, the

current status of the sampler is displayed. The display shows whether sampler is collecting, idling or waiting for samples. In the figures below, several example displays are shown.

In the first example, the first line displays the current date and time. For this example, the date is January  $2^{nd}$ , 2000. The time is 4pm or 16:00. The star after the time shows that local time is in daylight saving. The first line shows finally the day of the week, in this case Saturday. The second line indicates that the  $2^{nd}$ 

filter in each module is sampling and the reference temperature is reading 95 volts. The voltage reference is converted to temperature at the lab. The third line is the header for the elapse time that is displayed in the fourth line in hours. In this example, Filter 1 sampled for 24 hours, Filter 2 for 16hrs and Filter 3 have not sampled.

The display to the right is the same as the above display, except that it is displaying that the sampler is currently recording sensors. At this time, the sampler is reading the flow, time and other parameters and will not accept any keystrokes from the keypad.

The next display shows that the sampler is idling. It is not a sampling day. The date displayed is June 4<sup>th</sup>, 2003. It is 8am and the site is observing daylight saving. The day of the week is Tuesday.

In this display, the sampler has collected all the samples for the week and will remain idle until the operator changes the cassettes and the exposed and clean filter readings. The date is November 1<sup>st</sup>, 2000 at 10am, standard time.

| 01/02/0 | 00 04:00 | )p* SAT |
|---------|----------|---------|
| Fil 2 ( | ON, Temp | o= 95V  |
| Fil 1   | Fil 2    | Fil 3   |
| 24hrs   | 16hrs    | 0hrs    |

| 01/02/00 04:00p  | SAT  |
|------------------|------|
| Fil 2 ON, Temp=  | 95V  |
| Fil 1  Fil 2  Fi | .1 3 |
| Recording sensor | s    |

| 06/04/0 | 8 08: | 00 * | TUE |
|---------|-------|------|-----|
| A B     | C     | D    |     |
| OFF OF  | 7 OFF | OFF  |     |

| 11/01/00 | 10:00  | SAT |
|----------|--------|-----|
| SAN      | IPLING |     |
| COME     | PLETED |     |
|          |        |     |

## 4.0 MAIN MENU

The main menu can be accessed by the operator by hitting the **ENTER** key while the sampler is displaying the current status. When the ENTER button is pushed the display on the right will appear. You have four options.

- Pressing the  $\uparrow$ F1 key will bring up the Filter readings menu. Press  $\uparrow$ F1 when you need to take the F1 readings of the exposed and clean cassettes. This will be described in depth in section 4.1 Filter Readings.
- Pressing the  $\downarrow$ F2 key will bring up the menu to change the current date and time. This will be F2 described in depth in section 4.2 Change Date&Time.
- F3 -Pressing the  $\leftarrow$  F3 key will bring up the advanced menu. The menu will allow the user to change the sampler protocols. This menu should not be accessed unless authorized by UC Davis personnel. This menu will be described in depth in section 4.3 Advanced Menu.
- ENTER -Pressing the ENTER key will return the sampler to current status mode.

#### Easter Eggs

- 1 Pressing the 1 key will display the Current temperature in mV, °C and °F. Press **ENTER** to return to the main menu.
- 2 -Pressing the 2 key displays The Maximum vacuum of each pump. This closes all the solenoids and starts the pumps. Press ENTER to return to the main menu.
- 3 -Pressing the 3 key display the Elapse time of the three filters in minutes. The display will revert to the main menu after 3 seconds.
- 4 -Pressing the 4 key will display the captured "zero", the differential transducer or Magnehelic. The number is used in a diagnostic routine to determine low flow. The screen will revert to the main menu after 3 seconds.
- Pressing the 5 key will display the primary and backup operator's 5 initials. The display will show for only about 3 seconds and then reverts to the main menu options.
- Pressing the 6 key will display the change parameters for the 6 sampler. They include the change day, whether the site observes daylight saving and the blue box cartridge sequence. The display will show for only about 3 seconds and then reverts to the main menu options.

| Realti | me TEMP |      |
|--------|---------|------|
| Volt   | С       | F    |
| 95     | 25.0    | 76.0 |
| ENTER- | Main Mo | וות  |

| Max  | Vac   | real | ltime |  |
|------|-------|------|-------|--|
| A    | в     | C    | D     |  |
| 40   | 40    | 40   | 40    |  |
| ENTI | SR= 1 | Main | Menu  |  |

| Current | Ets(min) |      |  |  |
|---------|----------|------|--|--|
| FIL1    | FIL2     | FIL3 |  |  |
| 1440    | 1440     | 1440 |  |  |

| Current |   | MAG | Zero(mV) |
|---------|---|-----|----------|
| Α       | в | С   | D        |
| 5       | 5 | 5   | 5        |
|         |   |     |          |

| INFO  |                        |
|-------|------------------------|
| 1-PHW |                        |
| 2-ABC | 3-XYZ                  |
|       | INFO<br>1-PHW<br>2-ABC |

| Change Parameters |  |
|-------------------|--|
| DAY: TUE          |  |
| DST:YES           |  |
| SEQ:322           |  |

F1=Filter Readings

ENTER=AUTO MODE

F2=Change Date&Time F3=Advanced Menu

- 7 Pressing the 7 key will display the controller parameters. They include the site ID, length of time data average and firmware version number. The display will show for only about 3 seconds and then reverts to the main menu options
- 8 Pressing the 8 key will display the module parameters. They include the active module designation, and whether the sampler is operating under normal or urban protocols. The display will show for only about 3 seconds and then reverts to the main menu options
- **9-** Pressing the **9** key will check the memory card slot. It will check whether or not the serial flash module is functioning. If the module is malfunctioning it will give a possible reason. The display will show for only about 3 seconds and then reverts to the main menu options

## 4.1 Filter Readings

When you press the  $\uparrow F1$  key, you will be recording the readings of the exposed cassette, replace them with clean cassettes and record the readings of the clean cassettes. You have the option of pressing the **YES** key to continue or the **NO** key return to AUTO MODE.

## 4.1.1 Exposed filter readings

One moment please,

Storing EXPOSED

filter readings

0% complete

The screens below appear in the exposed filter reading phase. The first three displays show the sampler preparing to take the exposed filter readings. The second screen will display once the controller takes its own set of exposed filter readings. At this point select your initials. If they do not appear press the **4** key to add your initials into the controller. Once your initials are entered the third screen will appear. Write down on the information the on the logsheets and press the **ENTER** key to proceed.

Select a number Primary: 1-PHW

Backups: 2-ABC 3-XYZ

Press 4 to add/edit

| The  | display  | y on | the          | right   | shows   | cassette         | numb | er (F | TL 1),  | the pres | ssure | e readii | ngs |
|------|----------|------|--------------|---------|---------|------------------|------|-------|---------|----------|-------|----------|-----|
| (Va  | c & M    | ag)  | and          | elaps   | ed time | e ( <b>ET</b> ). | You  | will  | cycle   | through  | the   | filters  | by  |
| pres | sing the | e ←I | <b>F3</b> ke | ey to g | go back | wards or         | →F4  | key t | o go fo | orwards. |       |          |     |

| CNTRLR 1 | Parameters   |
|----------|--------------|
| INV:113  | 8            |
| AVG 15   | min          |
| Firmwar  | e: V03.03.01 |
|          |              |

MODULE Parameters Active: A B C D E Protocol: Normal

Checking Memory Card Please Standby

| Filter Reading  |
|-----------------|
| PRESS           |
| YES to Continue |
| NO to Cancel    |

| 1 | Mod(A)  |       |         |      |
|---|---------|-------|---------|------|
|   | Cass    | Vac   | Mag     | ET   |
|   | (FIL 1) | 13    | 25      | 1440 |
|   | F3-B}   | cwd I | 74 - Fv | vd   |

USED WEEK:02/04/2003

Logsheet Entry T=95V

02/11/03 10:17am TUE

Hit ENTER when ready

After you press the  $\rightarrow$  F4 key on the last filter of the last module, the program will offer you the ability to repeat the exposed filter readings or proceed to the next step.

#### 4.1.2 Exchanging cassettes

The next display will show you which bag of cartridges the operator will be inserting into the sampler. After the logsheet information has been taken, the operator will press enter to continue. One of the two boxes shown in figure below will appear. Which box appears depends upon the protocol. After you exchange

NON-STANDARD change

the cassettes and the flash module (if necessary), press ENTER to continue to the initial readings of the fresh cassettes.

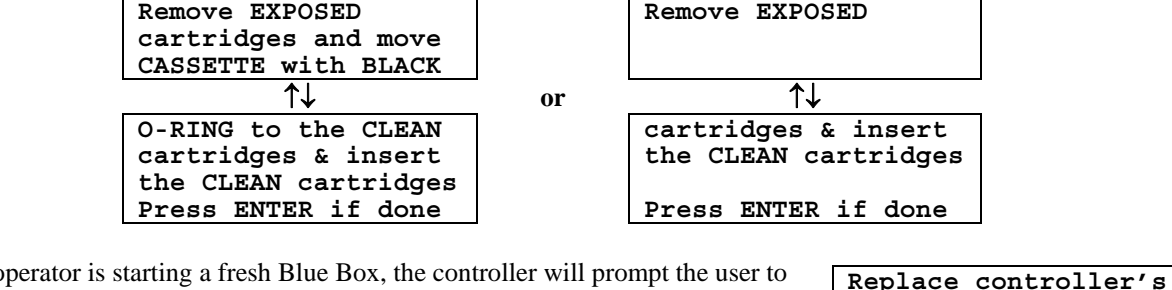

If the operator is starting a fresh Blue Box, the controller will prompt the user to change the flash card with this display.

During the cartridge replacement, the sampler will also detect if a flash module is installed prior to taking the readings for the clean filters. If the sampler does not detect the flash module, the display on the right will appear. If this occurs, reinsert the card and press the YES key. If the warning display reappears, press the NO key to continue.

flash card with the one in the blue box. Hit ENTER when done.

Warning: No mem card Insert card then hit YES to continue. Press NO if no card.

#### 4.1.3 Clean filter readings

Press the ENTER key once again, and you will then take the readings on the clean filters. The display on the right shows the displays for the initial readings. You will cycle through each of the filters similar to the exposed filter readings.

Continuing with initial readings One moment please.

| Mod(A)         |       |     |     |
|----------------|-------|-----|-----|
| Cass           | MxVac | Vac | Mag |
| (FIL 1)        | 40    | 13  | 25  |
| F3-Bkwd F4-Fwd |       |     |     |

After you press the  $\rightarrow$  F4 key on the last filter of the last module, the program will offer you the ability to repeat the clean filter readings or finish.

F3-GO BACK to take CLEAN filter Readings. F4-FINISH

STANDARD change

F3-GO BACK to take EXPOSED readings F4-Continue with CLEAN readings

USE WEEK:02/11/2003 Logsheet Entry T=95V

02/11/03 10:17am TUE

Hit ENTER when ready

# 4.1.4 WARNINGS

During the clean filter readings, warning messages may appear if the controller detects anything unusual.

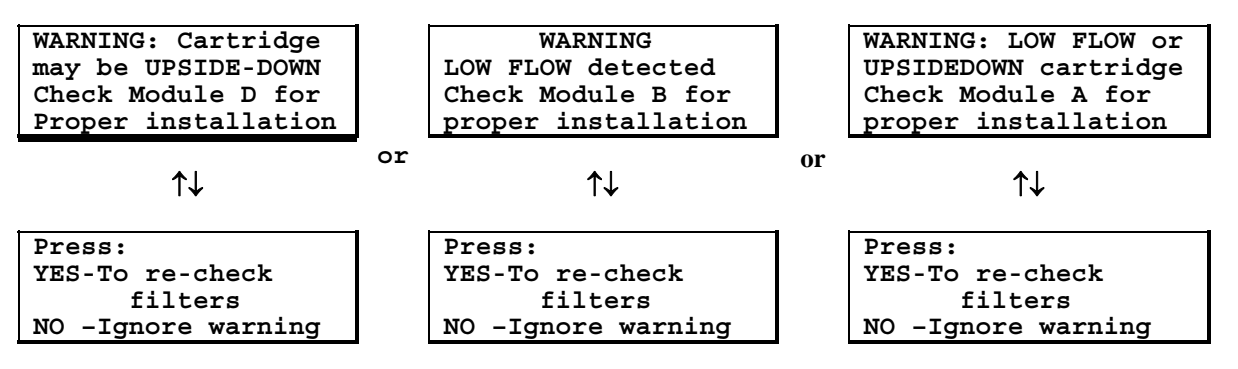

## 4.2 Change Date&Time

To change the Date and/or the Time, press the  $\downarrow$ F2 key in the main menu. The top display shows the menu for changing the time. By pressing the  $\leftarrow$ F3 and  $\rightarrow$ F4 keys, the operator can move the cursor to change the month, day, year, hour or minute. The day of the week will automatic change base of the month, day and year. If you enter an invalid date, the bottom display in figure 8 will be shown.

| <u>12/01/</u> | 00 08:00 SAT 3 |
|---------------|----------------|
| F1&F2         | adjusts values |
| F3&F4         | to move cursor |
| Press         | ENTER to write |

| INVALID DATE         |  |
|----------------------|--|
| PUSH ENTER TO CHANGE |  |

An invalid date would be to enter a day that does not exist in the month (i.e. 2/30 or 9/31).

## 4.3 Advanced Menu

Pressing the  $\leftarrow$ F3 key in the main menu accesses the Advanced Menu. The advanced menu should not be accessed unless authorized by UC Davis. Depending upon the code, you can take a manual or auto calibration, reset elapse timers or set the site configuration parameters. There are two separate Advanced Menus that are accessed by two different access codes.

Authorized use only Please enter code: \*\*\*\*

Access Codes:

1123 – Complete a manual calibration, set site configuration parameters and get zero flows.9051 – Reset or adjust elapse timers, Operator initials, E-Mag Audit

## 4.3.1 Site configuration, manual calibration/audit and get zero flows (Code: 1123)

Once accessed, the operator will be able perform calibrations on the sampler by pressing the  $\uparrow$ F1 key. Section 4.3.2.1 Calib will describe this in depth. Pressing the  $\downarrow$ F2 key will allow the operator to change the sampler program based on the sampler's configuration. Section 4.3.2.2 Site Config will describe this in depth. Pressing the  $\leftarrow$ F3 key will allow the operator to set the zero flow readings for each module. Section 4.3.2.3 Get Zero flows will describe this in depth.

## 4.3.1.1 Manual audit/calibration (Code: 1123)

The sampler should be loaded with a set of calibration cassettes before beginning. Pressing the  $\uparrow F1$  key in the advanced menu will activate the calibration mode of the sampler. Pressing the **YES** key will move you from filter to filter. It will cycle through all the modules. If the operator misses a reading in one of the modules, they must cycle through the other modules in order to return to the

missed reading. Future versions of the software will fix this to make it easier to jump from module to module. After the calibration readings are taken, press **ENTER** to return to the site configuration/calibration menu.

## 4.3.1.2 Site Config (Code: 1123)

This menu will allow you to change the Serial Number, time average, sample change day, module type and daylight saving settings.

| Serial number: | Enter the 4-digit site code assigned by UCD.                                                                                                    | Enter SERIAL NO.<br>Then press ENTER<br>SITE CODE: 1138                             |
|----------------|----------------------------------------------------------------------------------------------------|-------------------------------------------------------------------------------------|
|                |                                                                                                    |                                                                                     |
| Protocol:      | Select "Normal" or "Urban" sample collection protocol.<br>Selecting Normal sets the sampler to collect an uninterrupted<br>sample for 24 hours. Selecting Urban will sets the sampler to<br>collect a sample 15 minutes out of every hour for 24 hours. | Select protocol<br>*Normal Urban<br>F3&F4 to change<br>Press ENTER to save          |
|                | This is to reduce the chance of clogging.                                                                                                    |                                                                                     |
| Time average:  | Enter the time interval, which the data will be reported to the serial flash module. Typically the value will be 15 minutes.                                                                                                    | Enter time avg(mins)<br>Then pres enter<br>Max: 1440 min<br>15 minutes              |
|                |                                                                                                    |                                                                                     |
| Change day:    | This is day that you would change the sampler. This will be set<br>to Tuesday unless otherwise specified by UCD.                                                                                                    | Change Day ON: TUE<br>F1&F2 Select Weekday<br>For Change Day<br>Press ENTER to save |
| Module type:   | This screen will allow you to assign letters to the samplers.                                                                                                    | Select Module Types                                                                 |
|                | Press ENTER to save.                                                                                                    | MOD 1 2 3 4 5<br>A B C D                                                            |
|                |                                                                                                    |                                                                                     |

| Mod(A)  | ENTER   | to     | exit |
|---------|---------|--------|------|
| Cass    | 7       | /ac    | Mag  |
| (FIL 1) | 15      | 5.3    | 25.7 |
| F3-E    | 3kwd F4 | 4 – Fv | vd   |

F1=Calib

F2=Site Config.

ENTER=Main Menu

F3=Get Zero flows

Daylight Saving: If the site observes daylight saving time, select yes. If the site does not (AZ, HI, parts of Indiana), select no.

| Daylight            | saving? |  |
|---------------------|---------|--|
| Press YES           | or NO   |  |
| YES                 |         |  |
| Hit ENTER to accept |         |  |

BLUE BOX Sequence Select from one: 1-322 2-232 3-None Current order:322

CNTRLER Parameters

Firmware: V03.02.01

INV:1138 AVG 15 min

Box sequence: This screen allows the user to set up the cartridge sequence of the blue box. You have only two main choices here. If the user presses ENTER, no cartridge sequence is selected.

Firmware: The final screen shows the firmware version plus the sampler serial number, time average and module type.

## 4.3.1.3 Resetting or adjusting elapse timer (Code: 1123)

This option allows you to set the zero flow potentiometers values. This is used to determine the low flow setting in the clean filter diagnostic routine. Press enter to accept each of the modules available.

## 4.3.2.1 Resetting or adjusting elapse timer (Code: 9051)

This option allows you to reset or change the elapse times of the three filters. A display will show for each of the three individual filters. A final screen will show the times of all three timers. The final screen will appear for about 3 seconds and then returns to the main menu.

#### 4.3.2.2 Operator initials (Code: 9051)

This menu allows you to add or edit the operators initials. You are allowed to make as many edits as necessary.

| Readings for Mod(A) |           |  |
|---------------------|-----------|--|
|                     | Vac Mag   |  |
| ZERO FLOW:          | 5.0 10.0  |  |
| ENTER - Re          | cord zero |  |

| OLD ET[1]=   | 0 min |
|--------------|-------|
| Enter NEW ET | below |
| NEW ET[1]=   | 0 min |

Press # edit/add Primary: 1-PHW Backups: 2-AAA 3-BBB ENTER-Return to Menu

Operator 1: <u>P</u>HW F1&F2 adjusts values F3&F4 to move cursor Hit ENTER to accept

Page 8

The electronic requires an electronic calibration device, serial flash module reader and a DOS PC with a free parallel port. The PC should be loaded with correct software to read and interpret the flash module. Once you enter the code in the advanced menu, the sampler will initialize and then prompt you to insert the audit probe into a sampler and connect the cable to a port on the controller.

Auto calib mode Initializing...

Please remove data card and replace w/ the audit card. Hit Enter when done.

Repeat the steps below as necessary to audit each module

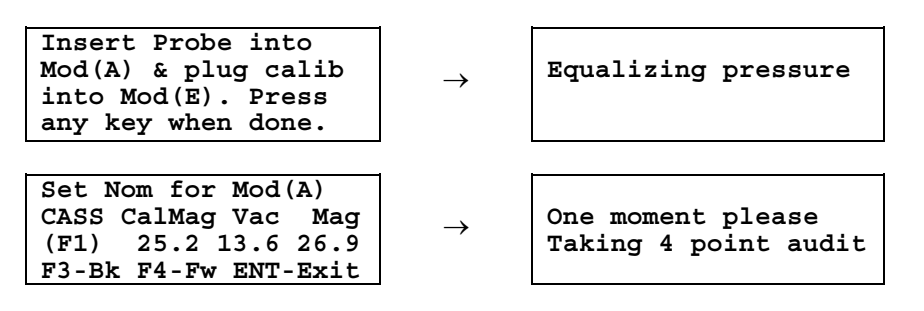

Once the points are collected, the sampler will prompt you to replace the serial flash module and then return to Auto Mode.

Remove the audit flash card and replace w/ data card Hit a key when done.